Installationsanleitung SCREENAdjust BETA

Zur Installation des Programmes mössen Sie unter dem Account <sup>1</sup>root<sup>a</sup> eingeloggt sein. Das Programm wird per Doppelklick auf die Datei SCREENAdjust.pkg installiert. In dem erscheinenden Installationsfenster können Sie auswÜhlen, an welchem Ort das Programm installiert werden soll. Der voreingestellte Zielort ist der Apps-Ordner. Die Bedienung des Installers erfolgt entsprechend der Dokumentation zu NEXTSTEP. Das Programm ist aufgrund der AbhÜngigkeit von der Grafikkarte **nur auf Intel-Rechnern in Zusammenhang mit einer geeigneten Kalibrationshardware** einsetzbar (miro CALIBRATION Tool bzw miro.PROOF).

Sie kõnnen das Programm sofort starten oder Sie installieren das Programm in Ihrem persõnlichen Dock und konfigurieren die PrÙferenzen des Workspace so, daû das Programm automatisch gestartet wird, wenn Sie Ihren Computer einschalten und NEXTSTEP geladen wird.

Bitte beachten:

Ohne Serialisierung werden die Einstellungen nicht gesichert, die Funktion des Programmes kann nur bis zum Ausloggen getestet werden! Eine Serialisierung kann per E-Mail oder Fax erfolgen. Fragen Sie Ihren FachhUndler oder die OneVision GmbH.

Eine weitergehende Hilfe finden Sie in elektronischer Form im Programm.

Zur Serialisierung (Freigabe) des Programmes und för weitere Informationen, auch öber andere OneVision-Produkte, wenden Sie sich bitte an die OneVision GmbH:

OneVision GmbH Zeiûstraûe 9 D-93053 Regensburg

Tel.:€€ (0941) 780 04-0 Fax: (0941) 780 04-49 E-Mail: dialog@OneVision.de © OneVision GmbH, Regensburg